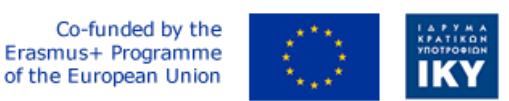

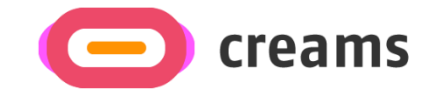

Project Code: 2021-1-EL01-KA220-HED-000027597

## CREAMS

Scaffolding Creativity of Arts Students: Framework, Toolchain, and Educational Material on how to Create their Own Virtual Exhibitions

## **USER MANUAL**

*"Augmented Reality Outdoor Mobile Application" - Hebrew* 

**Disclaimer.** The European Commission support for the production of this publication does not constitute an endorsement of the contents, which reflects the views only of the authors, and the Commission cannot be held responsible for any use which may be made of the information contained therein.

Version 1.0

### תוכן עניינים

| 1. מידע כללי                          | 5  |
|---------------------------------------|----|
| 1.1 ארגון המדריך                      | 5  |
| 1.2 סקירת אפליקציות לנייד             | 5  |
| 2. סיכום מערכת                        | 6  |
| 2.1 דרישות חומרה ותוכנה               | 6  |
| 2.2 רמות גישה למשתמשים                | 6  |
| 2.3 פרטיות ותנאים                     | 6  |
| 3. כיצד להוריד/לגשת לאפליקציה לנייד   | 7  |
| 3.1 תהליך הורדה                       | 7  |
| 3.2 תהליך התקנה                       | 8  |
| 4. תכונות/פונקציות (כלי נאמנות נמוכה) | 11 |
| 4.1 כרטיסיית בית                      | 11 |
| 4.2 בחלק הביתי                        | 15 |
| 4.3 קטע פנימי                         | 16 |
|                                       |    |

#### רשימת דמויות

| 7  | איור 1 צילום מסך מברום                                                                                                    |
|----|----------------------------------------------------------------------------------------------------|
| 7  | איור 2 צילום מסך מ- Chrome (אתר הפרויקט)                                                                                                    |
| 8  | איור 3 מתקין חבילות אנדרואיד                                                                                                    |
| 9  | איור 4 ההצעה של Chrome לשינוי הרשאה                                                                                                    |
| 9  | איור 5 מתקין החבילה המבקש התקנה                                                                                                    |
| 10 | איור 6 מסך מתקין החבילה הסופית                                                                                                    |
| 10 | איור 7 מסך הבית של היישום                                                                                                    |
| 11 | איור 8 לחצני הגלריה הקרובה ביותר ויצירות האמנות הקרובות ביותר במסך הבית                                                                       |
| 11 | איור 9 חלון קופץ של גישה למיקום של המכשיר                                                                                                    |
| 12 | איור $10$ המיקום הנוכחי של המשתמש עם הגרפיקה/הגלריה הקרובה ביותר בסיכות אדומות                                                                |
| 12 | איור 11 חלון מידע עם פרטי הגרפיקה                                                                                                    |
| 13 | איור 12 סמל ניווט                                                                                                    |
| 13 | איור 13 ביוונים ליצירת האמנות                                                                                                    |
| 14 | איור 14 תמונות של הנחיית האפליקציה להזיז את המצלמה לזיהוי מישור.                                                                              |
| 14 | איור 15 תמונות של אינדיקציה לזיהוי מישור של האפליקציה.                                                                                        |
| 15 | איור 16 תמונות של הגדלת יצירות האמנות של האפליקציה                                                                                            |
| 15 | איור $17$ תמונות של אינדיקציה של האפליקציה לבך שהסמן רחוק מדי                                                                                 |
| 16 | איור 18 תמונות של פונקציית In Home איור 18 תמונות של פונקציית איור 18 איור איור איור איור של פונקציית איור איור איור איור איור איור איור איור |
| 17 | איור 19 תמונות של הפונקציה הפנימית של האפליקציה                                                                                               |
|    |                                                                                                    |

| הגדרה               | קיצור     |
|---------------------|-----------|
| ממשק תכנות יישומים  | API ממשק  |
| ערכת חבילת אנדרואיד | АРК       |
| מציאות רבודה        | AR        |
| מערכת מיקום גלובלית | GPS       |
| מגה-בייט            | מגה בייט  |
| איתור משאבים אחיד   | URL כתובת |

#### 1. מידע כללי

#### 1.1 ארגון המדריך

המדריך למשתמש מורכב מארבעת הסעיפים הבאים:

#### 1. מידע כללי

- 2. סיכום מערכת
- 3. כיצד להוריד את האפליקציה לנייד
  - 4. שימוש באפליקציה לנייד

סעיף מידע כללי מסביר במונחים כלליים, את היישום לניידview ואת הסעיפים במדריך למשתמש. סעיף זה מספק תיאור של המטרה וההיקף של המדריך למשתמש והבעיות שייפתרו על ידי אינטראקציה עם זה.

הסעיף 'סיכום מערכת' מסביר את דרישות החומרה והתוכנה לגישה לאפליקציה למכשירים ניידים ולרמות הגישה של המשתמשים. סעיף זה מספק סקירה כללית של היכולות, הפונקציות והתפעול של המערכת, כולל הפונקציות הספציפיות ברמה גבוהה המבוצעות על ידי המערכת.

כיצד להוריד את האפליקציה לנייד מסביר את האפשרויות הזמינות להורדה/גישה לאפליקציה לנייד.

השימוש בסעיף אפליקציה לנייד מספק תיאור מפורט של הפונקציות של האפליקציה לנייד. סעיף זה מתאר כל פונקציה ספציפית של המערכת.

#### לנייד לנייד 1.2

אפליקציית המציאות הרבודה לנייד Augmented Reality Outdoor Augmented Reality (AR) פותחה עבור הפרויקט של CREAM ונמצאת כעת בנאמנות גבוהה ובמהדורה הסופית שלה. מטרתו היא להגדיל את יצירות האמנות והגלריות של הסטודנטים לאמנות באמצעות שימוש בטלפון, ולהעשיר את חווית התערוכה בחוץ.

המדריך מציג את הדרישות של מהדורת אפליקציה זו להתקנה ומתייחס לכל המכשולים והשגיאות האפשריים שעלולים להופיע לאורך תהליך ההתקנה והשימוש באפליקציה. על ידי קריאת מדריך זה, המשתמש יוכל להפעיל את האפליקציה באופן מלא וחופשי.

#### .2 סיכום מערכת

סעיף זה מסביר את דרישות החומרה והתוכנה לגישה ליישומים/תוכנה ולרמות גישה למשתמשים.

#### 2.1 דרישות חומרה ותוכנה

אפליקציה סלולרית זו פותחה עבור טלפונים ניידים אנדרואיד בלבד. יש למלא את התנאים המוקדמים הבאים כדי להבטיח את הפונקציונליות שלו:

#### חומרה:

- מקלט GPS מתפקד.
- אנטנת Wi-Fi מתפקדת.
- מצלמה אחורית (עולמית) מתפקדת
  - סוללה ניידת במצב טוב.
- מינימום 50MB של שטח אחסון פנוי.

#### תוכנה:

- רמת ממשק תכנות יישומים (API) מינימלית: 27 (גרסת פלטפורמת אנדרואיד של 1.8)
- מכשיר הנתמך על ידי ARCore (ניתן למצוא את רשימת המכשירים שכללה את כל הדגמים הנתמכים לפי יצרן <u>כאו</u>)
  - שירות GPS מופעל.
  - קישוריות לאינטרנט.
  - דפדפן אינטרנט מעודכן.
  - <u>מפות גוגל</u> מותקנות ומעודכנות.

#### 2.2 רמות גישה למשתמשים

האפליקציה לנייד אינה דורשת רישום כלשהו. מצב אורח הוא מצב הפעולה המוגדר כברירת מחדל של האפליקציה עבור גרסת גרסת

#### 2.3 פרטיות ותנאים

לא נאסף מידע אישי, ואין צורך ברישום/אימות לשימוש באפליקציית AR לנייד. האפליקציה תדרוש את מיקום המשתמש לתהליך הניווט שלה כאשר מפות גוגל פועלות. מידע זה מנוהל ומעובד על ידי גוגל וכפוף למדיניות הפרטיות שלה. זה גם ידרוש אישור מצלמה אם המשתמשים ירצו להגדיל חפצים. לא נשמרים נתונים מזהים בשרתי הפרויקט.

#### 3. כיצד להוריד/לגשת לאפליקציה לנייד

סעיף זה מציג את השלבים המלאים הנדרשים להתקנת אפליקציית AR לנייד. צילומי המסך המוכנים צולמו במהלך הליך ההתקנה של האפליקציה במכשיר טלפון Galaxy A32 5G. מותקנת בו גרסת אנדרואיד של 13, מסך בגודל 6.5 אינץ ', גישה לאינטרנט באמצעות Wi-Fi, דפדפן ברירת המחדל שלו הוא Chrome, מיקום ה- GPS מופעל ורמת הסוללה שלו מעל 60%.

#### 3.1 תהליך הורדה

.https://creams-project.eu/creams-ar-outdoor.apk זו: URL האפליקציה לנייד זמינה להורדה בכתובת URL זו: Android (APK) יורד ויבקש על-ידי ביקור בכתובת URL זו, המסך הבא (איור 1) יופיע, המציין שקובץ הבילת (Android (APK) יורד ויבקש ממך לפתוח אותו כדי להתקין אותו (איור 2).

| Downloading file<br>See notification for download status     | Details | ×  | File dowr               | nloaded                                                         |                                                                                                    | Оре                                               |
|--------------------------------------------------------------|---------|----|-------------------------|-----------------------------------------------------------------|----------------------------------------------------------------------------------------------------|---------------------------------------------------|
| Latest news about the project, portners' octivities, project | events  |    | Latest news o           | about the project, partne                                       | rs' activities, project eve                                                                                          | nts                                               |
|                                                              |         |    | Matgler Even            | Tate di la took plan                                            | cik at the CREAMS multipli<br>te on the Dift of Novembe                                                              | or event that<br>r 2022 in the                    |
|                                                              |         |    | PCI 202                 | 2<br>Paper<br>Confe<br>We drait<br>ordited<br>framew<br>Leern m | Accepted at PCI 2<br>rence<br>appy to inform you that t<br>ivolucing the design of e<br>rick supporting XR exhibitio | 2022<br>he paper<br>an art studient<br>ris" with. |
|                                                              |         |    |                         |                                                                 |                                                                                                    |                                                   |
|                                                              |         | ł  | n                       | f                                                               | Ø                                                                                                    | У                                                 |
|                                                              |         | c  | Contact us at info@crec | ams-project.eu                                                  |                                                                                                    |                                                   |
|                                                              |         | s  | Sitemap                 |                                                                 |                                                                                                    |                                                   |
|                                                              |         | -  | Noout CREAMS            |                                                                 |                                                                                                    |                                                   |
|                                                              |         | F  | roject Results          |                                                                 |                                                                                                    |                                                   |
|                                                              |         | r. | rublications            |                                                                 |                                                                                                    |                                                   |
|                                                              |         | P  | eoCl                    |                                                                 |                                                                                                    |                                                   |
|                                                              |         | s  | Support                 |                                                                 |                                                                                                    |                                                   |
|                                                              |         | c  | Contact                 |                                                                 |                                                                                                    |                                                   |
|                                                              |         |    | TIT                     | 0                                                               |                                                                                                    | <                                                 |
|                                                              |         |    |                         |                                                                 |                                                                                                    |                                                   |

לצורך הקלה, ניתן למצוא את קובץ ה-APK גם בתיקיית האחסון המקומית שלך (איור 3).

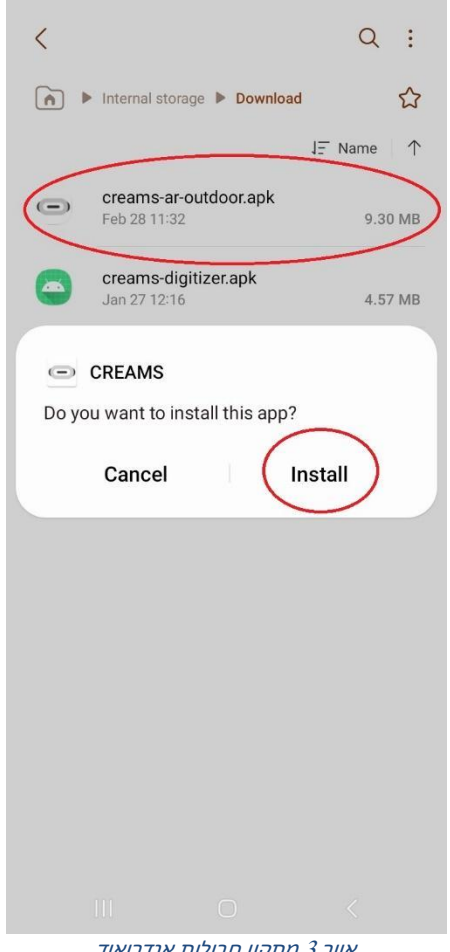

איור 3 מתקין חבילות אנדרואיד

#### 3.2 תהליך התקנה

לידי פתיחת קובץ ה- APK, המערכת תבקש ממך להתקין את אפליקציית CREAMS (אם כבר נתת הרשאה ל-להתקין אפליקציות לא ידועות ממקור זה), או תנחה אותך להגדרות, ותבקש ממך לתת הרשאה ל-להתקין יישומים לא ידועים (איור 4 ו איור 5). ודא שסרגל הצד המעוגל נמצא במיקום הנכון (כפי שניתן Chrome לראות ב איור 5). תמיד ניתן לבטל אפשרות זו על-ידי סיבוב אותו סרגל צד בכיוון ההפוך בהגדרות.

| Creams-project.eu + 1 :<br>Creams<br>Latest News                                                                                                    | Install unknown apps<br>Installing apps from this source may put<br>and data at risk. | ₹ <b>Q</b> :<br>your phone |
|----------------------------------------------------------------------------------------------------|---------------------------------------------------------------------------------------|----------------------------|
| Additional and the property of parameters accurrence, program with the parameters of the parameters of | <ul> <li>Bluetooth<br/>598 KB</li> <li>Chrome<br/>64.39 MB</li> </ul>                 |                            |
| CREAMS                                                                                                    | CREAMS Do you want to install this app? Cancel                                        | stall                      |
| in f () V<br>Contact us at integereenus-project eu                                                                                                    | Galaxy Wearable                                                                       |                            |
| Sitemap<br>O Chrome                                                                                                    | Gmail<br>155 MB                                                                       |                            |
| For your security, your phone currently isn't allowed<br>to install unknown apps from this source. You can<br>change this in Settings.                                                                                                    | Link Sharing<br>565 KB                                                                |                            |
| Cancel Settings                                                                                                    | Messages<br>4.71 MB                                                                   |                            |
| III O <                                                                                                    | My Files                                                                              | <                          |
| איור 4 ההצעה של Chrome לשנות הרשא                                                                                                    | ־5 מתקין החבילה מבקש התקנה                                                            | איור                       |

לאחר השלמת ההתקנה, המסך ב- איור 6 יופיע, ודף הבית של אפליקציית ה-AR לנייד של CREAM ( איור 7) יופיעו.

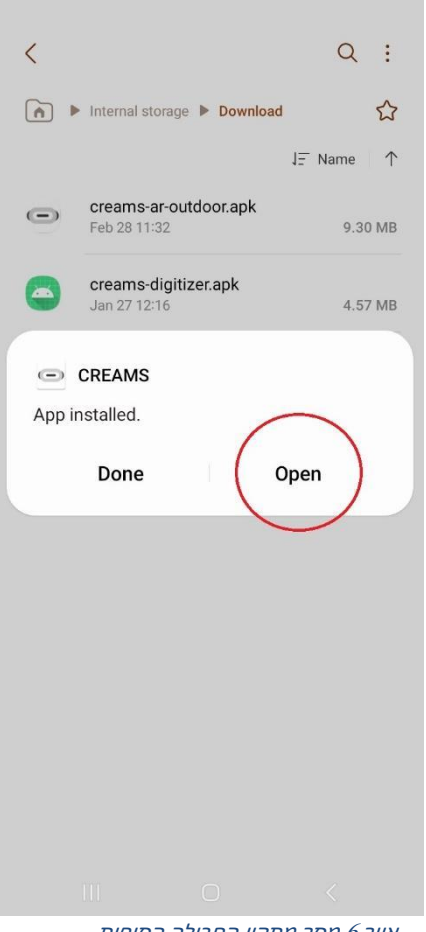

# Welcome to CREAMS

Project Artworks

| Displa                       | ay the closest                             | gallery |  |
|------------------------------|--------------------------------------------|---------|--|
|                              | or                                         |         |  |
| Displa                       | y the closest                              | artwork |  |
|                              | or                                         |         |  |
| Galleries no                 | ear you                                    | All>    |  |
|                              | AR Outdoor Exhibition<br>by<br>Savvas Belk | on.     |  |
| <b>f</b><br>Home             |                                            |         |  |
| 111                          | 0                                          | <       |  |
| איור 7 מסך הבית של האפליקציה |                                            |         |  |

איור 6 מסך מתקין החבילה הסופית

#### 4. תכונות/פונקציות (כלי נאמנות נמוכה)

#### 4.1 כרטיסיית בית

דף הבית של האפליקציה כולל:

- שני לחצנים (מוקפים בעיגול פנימה איור 8).
  - נוף ממחזר.
  - . תפריט ניווט תחתון

תפריט הניווט התחתון ממוקם בתחתית מסך הטלפון. המשתמש יכול לנווט מהכרטיסייה בית לכרטיסייה בדף הבית ולכרטיסייה פנימי.

תצוגת הממחזר ממוקמת מעל תפריט הניווט התחתון. זהו תפריט הניתן לגלילה אופקית המציג את כל הגלריות שפורסמו. הוא מסתובב על ידי החלקת אצבע לכיוון שמאל.

התכונה האחרונה בכרטיסיית הבית היא שני הכפתורים השחורים. בלחיצה, הכפתורים יבקשו מהמשתמש לאפשר לאפליקציית CREAMS לגשת למיקום המכשיר. על המשתמש לבחור "בעת השימוש באפליקציה" (איור 9).

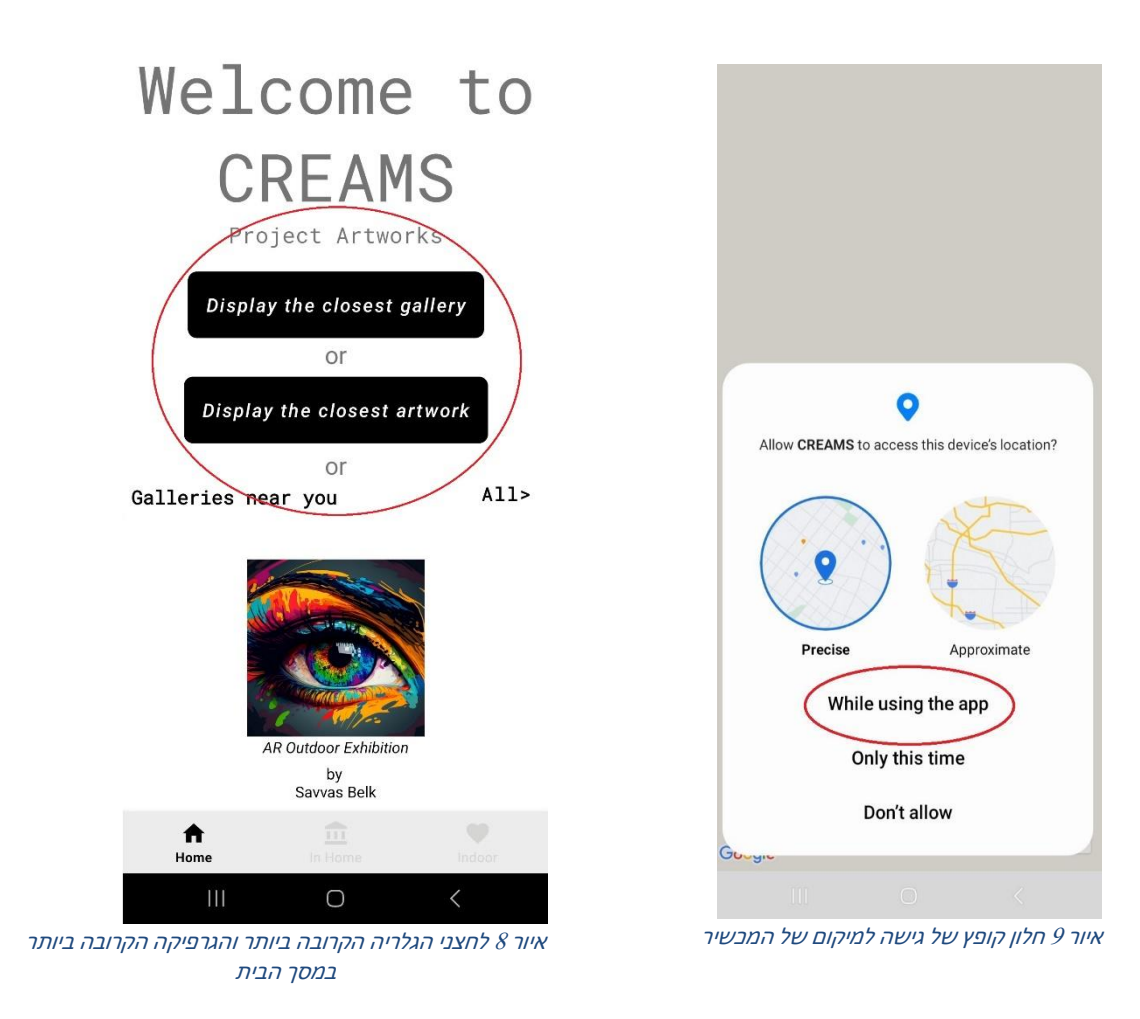

לאחר מתן אפשרות לאפליקציה לגשת למיקום המכשיר, מפת Google נפתחת, מוגדלת במיקום המשתמש (איור

10). הגלריה/יצירת האמנות הקרובה ביותר תסומן בסיכה אדומה (או כפולה במקרה של גלריה עם יצירות אמנות רבות). על ידי לחיצה על סיכה, תמונה ממוזערת, הכותרת ושם הבעלים מופיעים בחלון מידע (איור 11).

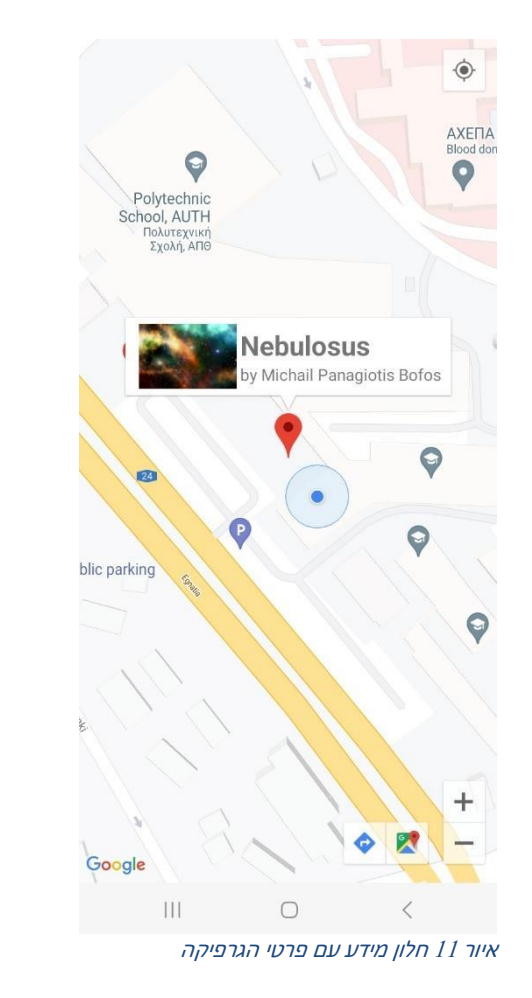

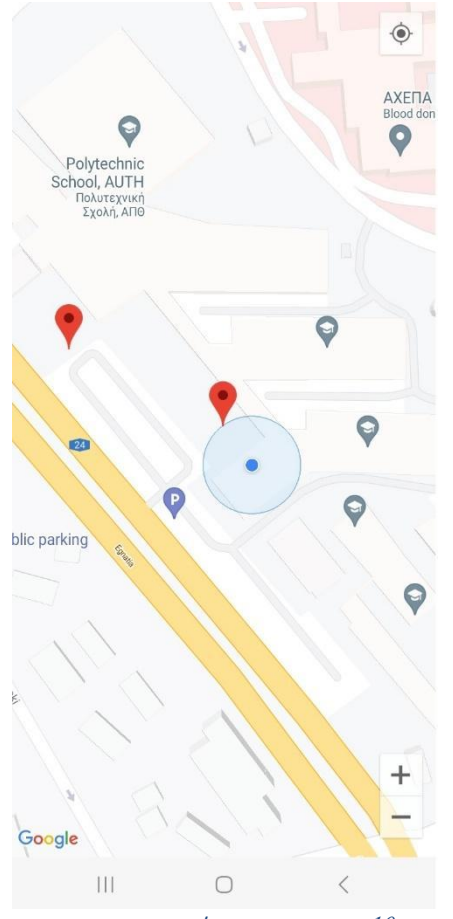

איור 10 המיקום הנוכחי של המשתמש עם הגרפיקה/הגלריה הקרובה ביותר בסיכות אדומות

מצב ניווט:

ניתן לנווט את המשתמש לעבר הגרפיקה הקרובה ביותר על ידי לחיצה על סמל הניווט במסך הימני התחתון (מוקף בעיגול פנימה 12). פעולה זו תפתח את הוראות הנסיעה במפה של Google שבהן תוכל להחליט על ההעברה שלך לגרפיקה שנבחרה (איור 13).

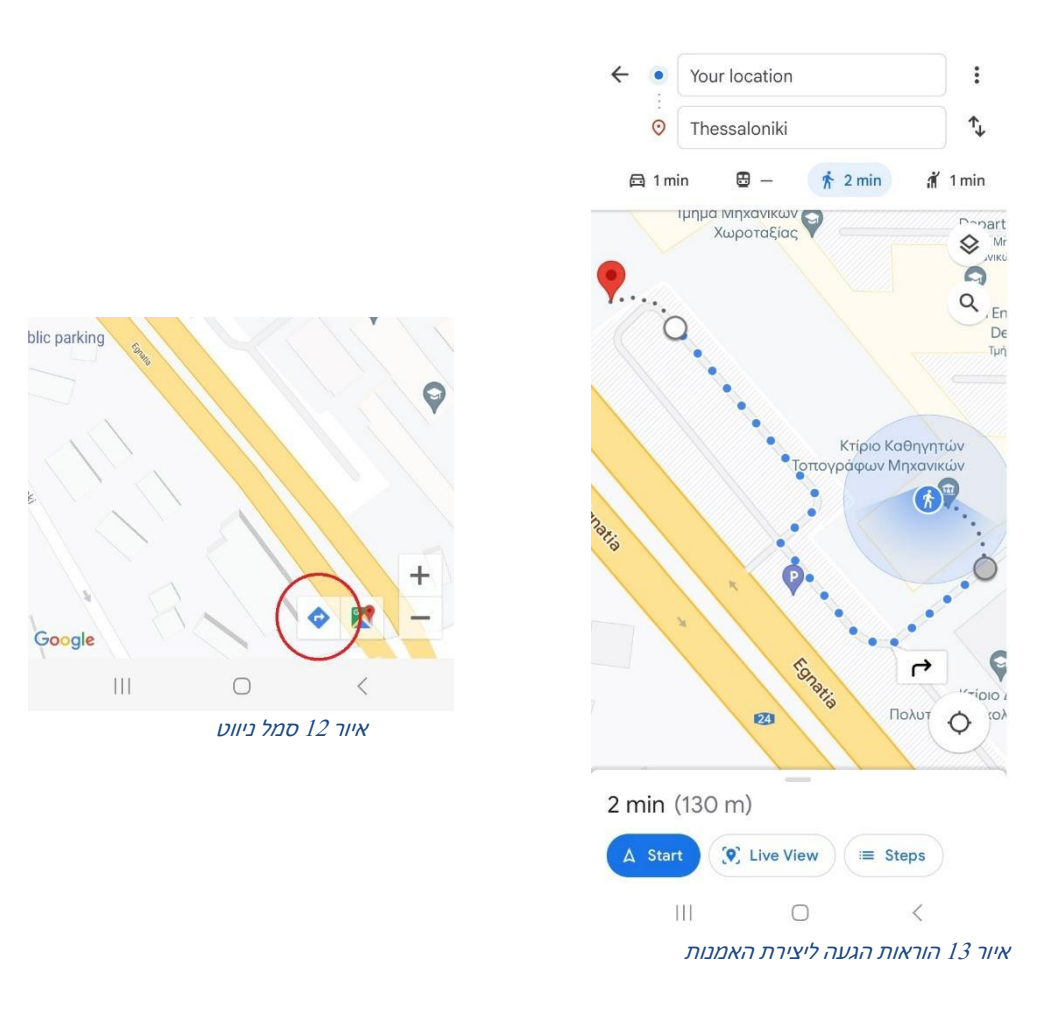

#### מצב הגברה:

אם המשתמש מקיש על חלון המידע ומיקומו נמצא ליד הגרפיקה, מצלמת הטלפון נפתחת, והאפליקציה מבקשת מהמשתמש להזיז את הטלפון כדי למצוא מישור מתאים להגדלת הגרפיקה שנבחרה (איור 14).

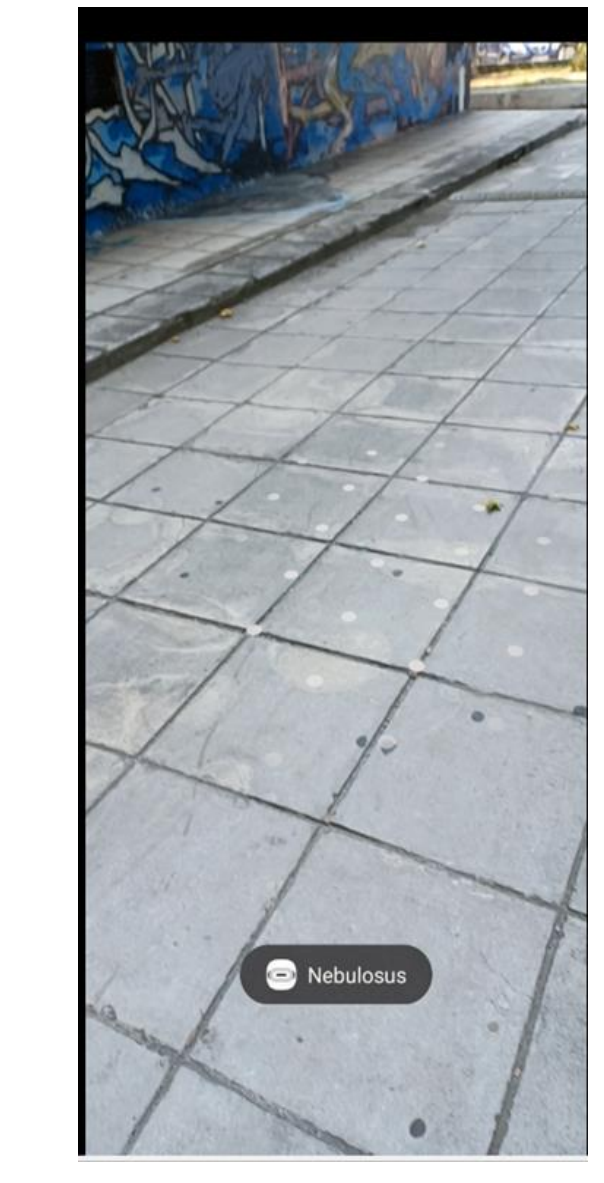

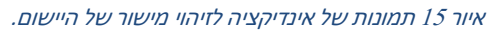

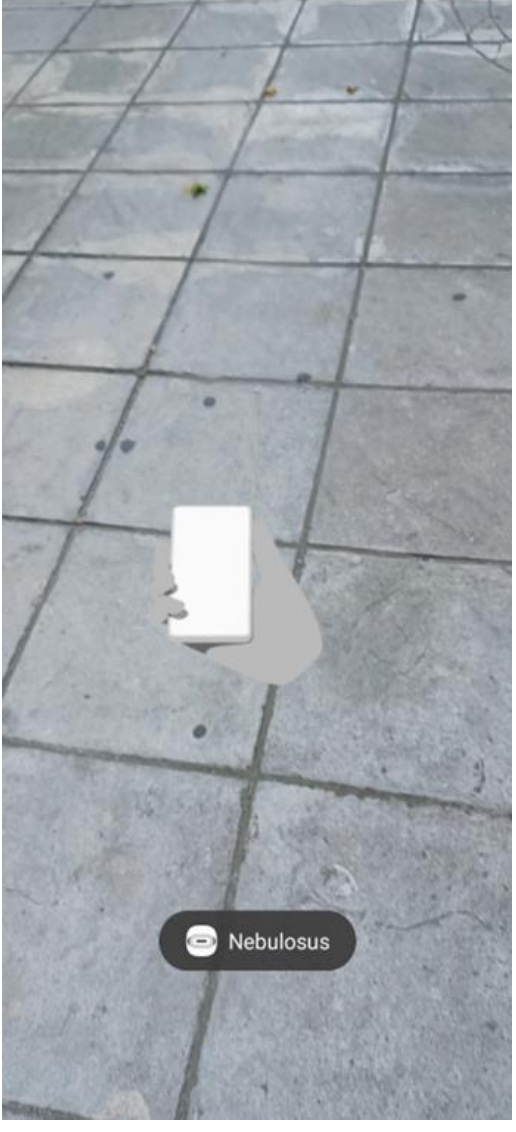

איור 14 תמונות של הנחיית האפליקציה להזיז את המצלמה לזיהוי מישור.

זיהוי מישור: נקודות מופיעות באשר האפליקציה מזהה בהצלחה מישור שבו היא יכולה להגדיל את התמונה. על-ידי הקשה על הנק הנקודות (איור 15), המשתמש יכול להציג את הגרפיקה הרבודה (איור 16).

Distance Limitation: אם המשתמש רחוק מדי מהגרפיקה, היישום מציג הודעה המציינת שעליו להתקרב לפין לצורך הגדלה (איור 17).

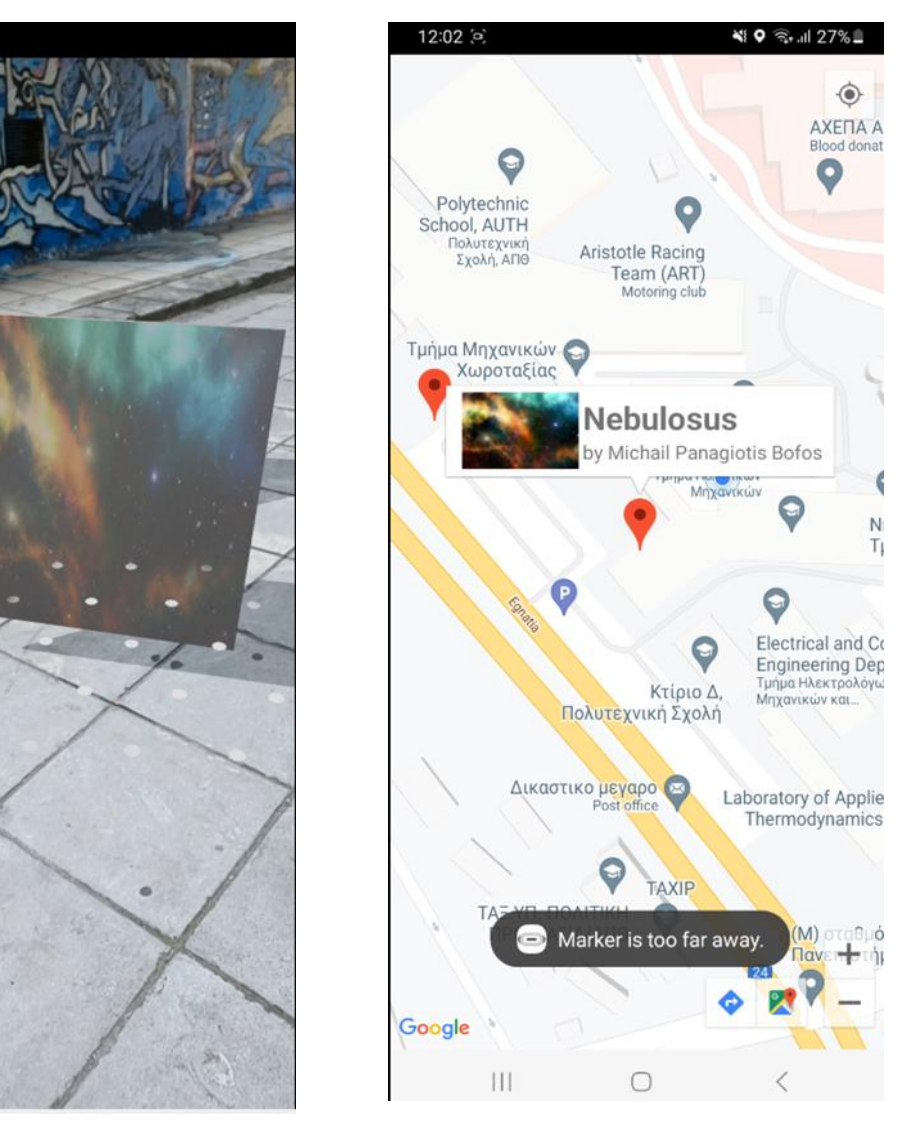

איור 17 תמונות של אינדיקציה של האפליקציה לבך שהסמן רחוק מדי

איור 16 תמונות של הגדלת יצירות האמנות של האפליקציה

#### 4.2 בחלק הביתי

הפונקציה השנייה של האפליקציה היא In Home Augmentation. על ידי לחיצה על תפריט הניווט התחתון ובחירה בסמל In Home, המשתמשים מקבלים גישה לכל יצירות האמנות הזמינות שהם יכולים להגדיל לפי שיקול דעתם (איור 18).

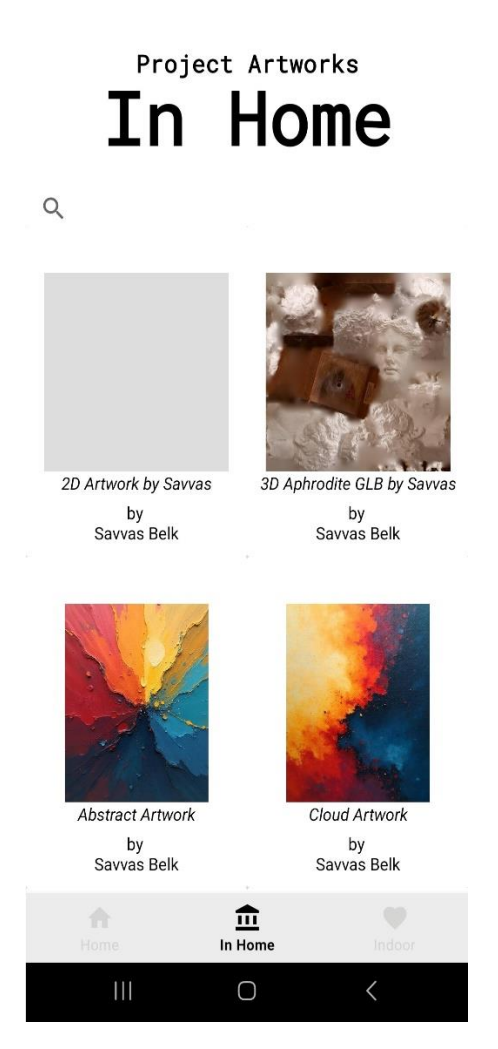

איור 18 תמונות של פונקציית In Home של האפליקציה

תהליך ההגדלה זהה לזה של מצב הגדלת הגרפיקה/גלריה הקרוב ביותר, שבו המצלמה נפתחת, האפליקציה מחפשת מישור מתאים להגדלה, ועם זיהוי מוצלח (מסומן בנקודות), המשתמש יכול לצפות ביצירות האמנות הרבודה דרך מצלמת הטלפון שלו.

#### 4.3 קטע פנימי

הפונקציה הסופית של האפליקציה היא Indoor Augmentation. על ידי בחירת הסמל הפנימי מתפריט הניווט הפונקציה הסופית של האפליקציה לסריקת (איור 19), המפעיל את מצלמת הטלפון לסריקת קוד QR קוד QR זמין.

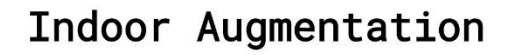

This is the Indoor Augmentation. Press the button to scan a QR code and augment the artwork.

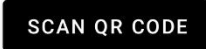

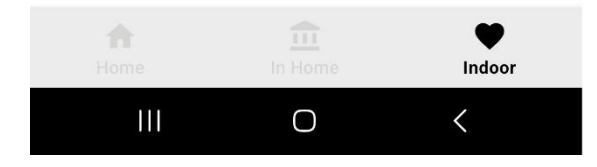

איור 19 תמונות של פונקציית הפנים של האפליקציה

תהליך ההגדלה מתחיל כאשר קוד ה-QR נסרק בהצלחה. המצלמה נפתחת, האפליקציה מחפשת מישור מתאים להגדלה, וכאשר היא מזוהה (מסומנת בנקודות), המשתמש יכול לצפות ביצירות האמנות המוגברות דרך מצלמת הטלפון שלו.